## Sådan booker du samtaler og aktiviteter

I bookingsystemet vil du kunne se de samtaler eller aktiviteter, som er tilgængelige for dig. Derfor kan det godt se anderledes ud for dig end på billederne nedenfor.

| Hvis du booker med en pc, vil det se sådan ud      |                                        |
|----------------------------------------------------|----------------------------------------|
| + Book ≔ Bookingoversigt                           | Log af                                 |
| <ul> <li>Enkeltbooking » Forløbsbooking</li> </ul> | Klik på 'Aktiviteter' for at få de     |
| Booking                                            | aktiviteter frem, som du kan booke, fx |
| <u>Start</u>                                       | webinarer                              |
| Aktiviteter                                        |                                        |
| Eller fx sådan her:                                |                                        |
| Book                                               |                                        |
| Booking                                            | booke en rådighedssamtale.             |
| <u>Start</u>                                       |                                        |
| Rådighedssamtaler                                  |                                        |

OBS: Menuen 'forløbsbookning' bruges pt. ikke

## Hvis du booker med en tablet eller en smartphone, vil det se sådan ud:

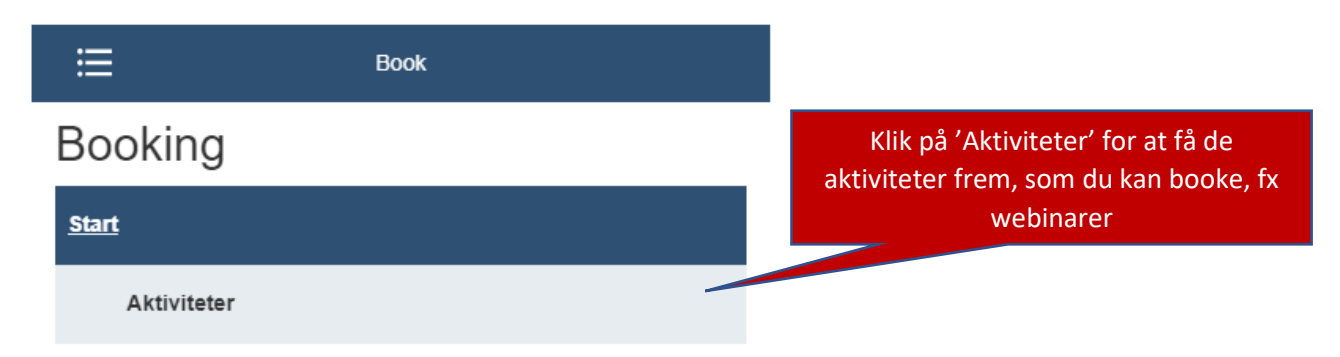

## Booking af fx rådighedssamtaler

| < \                                                                                             | Va                                                                                                    | əlg                                                                                                    | var                                                                                                    | igh                                                                                                    | ed                                                                                              |                                                                              |                              |          |                    |                             |                                                 |                                   |                                             |                          |
|-------------------------------------------------------------------------------------------------|----------------------------------------------------------------------------------------------------|----------------------------------------------------------------------------------------------------|----------------------------------------------------------------------------------------------------|----------------------------------------------------------------------------------------------------|-------------------------------------------------------------------------------------------------|------------------------------------------------------------------------------|------------------------------|----------|--------------------|-----------------------------|-------------------------------------------------|-----------------------------------|---------------------------------------------|--------------------------|
| mne                                                                                             |                                                                                                    | 5                                                                                                    |                                                                                                    | -                                                                                                    |                                                                                                 |                                                                              |                              |          |                    |                             |                                                 |                                   |                                             |                          |
| Rådigt                                                                                          | hedss                                                                                                 | amtal                                                                                                  | e                                                                                                    |                                                                                                    |                                                                                                 |                                                                              |                              |          |                    |                             |                                                 |                                   |                                             |                          |
| Du ska                                                                                          | al til r                                                                                              | ådigh                                                                                                  | edssam                                                                                                    | ale - h                                                                                                    | us at op                                                                                        | datere din joblog                                                            |                              |          |                    |                             |                                                 |                                   |                                             |                          |
|                                                                                                 |                                                                                                    |                                                                                                    |                                                                                                    |                                                                                                    |                                                                                                 |                                                                              |                              |          |                    | _                           |                                                 |                                   |                                             |                          |
| Væla                                                                                            | Kons                                                                                                  | ulent                                                                                                  | (Valofri)                                                                                                    |                                                                                                    |                                                                                                 |                                                                              |                              | ~        |                    |                             | Vælg (hvis r                                    | nuligt) e                         | ventuelt e                                  | n                        |
|                                                                                                 |                                                                                                    |                                                                                                    |                                                                                                    |                                                                                                    |                                                                                                 |                                                                              |                              |          |                    | h                           | estemt kon                                      | sulent/s                          | agshehand                                   | lor                      |
| <                                                                                               |                                                                                                    | dece                                                                                                   | mber 202                                                                                                    | 0                                                                                                    |                                                                                                 |                                                                              |                              |          |                    |                             | esternt Kon                                     | sulenty se                        | agsbenand                                   |                          |
| man.                                                                                            | tir.                                                                                                  | ons.                                                                                                   | tor. fr                                                                                                    | e. lør.                                                                                                    | søn.                                                                                            |                                                                              |                              |          |                    |                             |                                                 |                                   |                                             |                          |
| 30                                                                                              | 01                                                                                                    | 02                                                                                                    | 03 0                                                                                                    | 4 05                                                                                                    | 06                                                                                              | Date                                                                         | ormod                        | l'fod' d | rift               |                             |                                                 |                                   |                                             |                          |
| 07                                                                                              | 08                                                                                                    | 09                                                                                                    | 10                                                                                                    | 0 40                                                                                                    | 20                                                                                              |                                                                              | er med                       |          |                    |                             |                                                 |                                   |                                             |                          |
| 14<br>21                                                                                        | 15<br>22                                                                                              | 10<br>23                                                                                               | 24 2                                                                                                    | o 19<br>5 26                                                                                                    | 20<br>27                                                                                        | er da                                                                        | ge med                       | ledige   | lider              |                             |                                                 |                                   |                                             |                          |
| 28                                                                                              | 29                                                                                                    | 30                                                                                                    | 31 0                                                                                                    | 1 02                                                                                                    | 03                                                                                              |                                                                              |                              |          |                    |                             |                                                 |                                   |                                             |                          |
| 04                                                                                              | 05                                                                                                    | 06                                                                                                    | 07 0                                                                                                    | 8 09                                                                                                    | 10                                                                                              |                                                                              |                              |          |                    |                             |                                                 |                                   |                                             |                          |
| Du sk                                                                                           | kal til                                                                                               | rådigh                                                                                                 | edssam                                                                                                    | tale - I                                                                                                    | us at op                                                                                        | datere din joblog                                                            |                              |          |                    |                             |                                                 |                                   |                                             |                          |
| Du sł                                                                                           | kal til                                                                                               | rådigh                                                                                                 | edssam                                                                                                    | tale - I                                                                                                    | ius at op                                                                                       | datere din joblog                                                            |                              |          |                    |                             |                                                 |                                   |                                             |                          |
| Du sk                                                                                           | kal til                                                                                               | rådigh                                                                                                 | edssam                                                                                                    | tale - I                                                                                                    | ius at op                                                                                       | datere din joblog                                                            |                              |          |                    |                             |                                                 |                                   |                                             |                          |
| Du sk                                                                                           | kal til<br>l <b>ent</b><br>g Kon                                                                      | rådigh<br>sulent                                                                                       | iedssam<br>(Valgfri                                                                                                    | tale - I                                                                                                    | us at op                                                                                        | datere din joblog                                                            |                              | ~        |                    |                             |                                                 |                                   |                                             |                          |
| Du sk                                                                                           | kal til<br>lent<br>g Kon                                                                              | rådigt<br>sulent                                                                                       | edssam<br>(Valgfri                                                                                                    | tale - 1                                                                                                    | us at op                                                                                        | datere din joblog                                                            |                              | •        |                    |                             |                                                 |                                   |                                             |                          |
| Du sk<br>Consul<br>Vælg                                                                         | kal til<br>lent<br>g Kon                                                                              | rådigh<br>sulent<br>deci                                                                               | (Valgfri)<br>ember 20                                                                                                    | 20<br>re. 18                                                                                                    | us at op                                                                                        | datere din joblog                                                            |                              | ~        |                    |                             |                                                 |                                   |                                             |                          |
| Du sł<br>Consul<br>Vælg                                                                         | kal til<br>ent<br>g Kon<br>tir.<br>01                                                                 | rådigh<br>sulent<br>deci<br>ons.<br>02                                                                 | (Valgfri)<br>amber 20<br>tor. 1<br>03                                                                                                    | tale - f<br>20<br>re. 1ø<br>04 0:                                                                                                    | us at op                                                                                        | datere din joblog                                                            |                              | ~        |                    |                             |                                                 |                                   |                                             |                          |
| Du sł<br>Consul<br>Vælg<br>(<br>man.<br>30<br>07                                                | kal til<br>ent<br>J Kon<br>tir.<br>01<br>08                                                           | sulent<br>deci<br>ons.<br>02<br>09                                                                     | (Valgfri)<br>(Valgfri)<br>tor. 1<br>03                                                                                                    | 20<br>20<br>11 12                                                                                                    | us at op<br>. søn.<br>. 06<br>. 13                                                              | datere din joblog                                                            |                              | ~        | Når c              | latoen                      | ı (markeret r                                   | med en o                          | cirkel) er va                               | ılgt, s                  |
| Vælg                                                                                            | kal til<br>lent<br>J Kon<br>tir.<br>01<br>08<br>15                                                    | decu<br>ons.<br>02<br>09<br>16                                                                         | (Valgfri<br>amber 20<br>tor. 1<br>03<br>10                                                                                                    | tale - f<br>20<br>10<br>11<br>13<br>18                                                                                                    | us at op<br>. søn.<br>06<br>13<br>20                                                            | datere din joblog                                                            |                              | ~        | Når c              | datoen<br>e ledig           | ı (markeret r<br>e tids <u>punkte</u>           | med en c<br>er n <u>eden</u>      | cirkel) er va<br>for. Klik <u>p</u> å       | ilgt, s<br>det           |
| Consul<br>Vælg<br>(man.<br>30<br>07<br>14<br>21                                                 | kal til<br>ient<br>j Kon<br>tir.<br>01<br>08<br>15<br>22                                              | rådigh<br>sulent<br>02<br>09<br>16<br>23                                                               | (Valgfri)<br>ember 20<br>tor. 1<br>10<br>17<br>24                                                                                                    | 20<br>20<br>10<br>11<br>12<br>13<br>14<br>15<br>12<br>14<br>15<br>12<br>15<br>16<br>16<br>16<br>16<br>16<br>16<br>16<br>16<br>16<br>16                                                                                                    | us at op<br>. søn.<br>06<br>13<br>20<br>27                                                      | datere din joblog                                                            |                              | ~        | Når o<br>de<br>tid | datoen<br>e ledig           | ı (markeret r<br>e tidspunkte                   | med en o<br>er neden<br>ke en råd | cirkel) er va<br>for. Klik på<br>dighedssan | ilgt, s<br>det           |
| Consul<br>Vælg<br>(onsul<br>Vælg<br>(man.<br>30<br>07<br>14<br>21<br>28                         | kal til<br>lent<br>J Kon<br>tir.<br>01<br>08<br>15<br>22<br>29                                        | rådigh<br>sulent<br>0ns.<br>02<br>09<br>16<br>23<br>30                                                 | (Valgfri)<br>ember 20<br>tor. 1<br>10<br>17<br>24<br>31                                                                                                    | 1<br>1<br>1<br>1<br>1<br>1<br>1<br>1<br>1<br>1<br>1<br>1<br>1<br>1                                                                                                    | . søn.<br>06<br>13<br>20<br>27<br>03                                                            | datere din joblog                                                            |                              | ~        | Når o<br>de<br>tid | latoen<br>e ledig<br>spunkt | ı (markeret r<br>e tidspunkte<br>t, du vil bool | med en o<br>er neden<br>ke en råo | cirkel) er va<br>for. Klik på<br>dighedssan | ılgt, s<br>det<br>ntale. |
| Du sł<br>Consul<br>Vælg<br>(<br>man.<br>30<br>07<br>14<br>21<br>28<br>04                        | kal til<br>ent<br>g Kon<br>tir.<br>01<br>08<br>15<br>22<br>29<br>05                                   | rådigh<br>sulent<br>ons.<br>02<br>09<br>16<br>23<br>30<br>06                                           | (Valgfri<br>mber 200<br>tor. f<br>10<br>17<br>24<br>31<br>07                                                                                                    | 20<br>20<br>20<br>11<br>12<br>25<br>21<br>11<br>01<br>03<br>8<br>01                                                                                                    | us at op<br>son.<br>6 06<br>13<br>20<br>5 27<br>9 03<br>10                                      | datere din joblog                                                            |                              | ~        | Når o<br>de<br>tid | latoen<br>e ledig<br>spunkt | ı (markeret r<br>e tidspunkte<br>t, du vil bool | med en o<br>er neden<br>ke en råo | cirkel) er va<br>for. Klik på<br>dighedssan | ılgt, s<br>det<br>ntale. |
| Consul<br>Consul<br>Vælg<br>(<br>man.<br>30<br>07<br>14<br>21<br>28<br>04<br>11.                | kal til<br>ent<br>3 Kon<br>01<br>08<br>15<br>22<br>29<br>05<br>de                                     | rådigh<br>sulent<br>005.<br>02<br>09<br>16<br>23<br>30<br>06<br>CEN                                    | (Valgfri<br>mber 20<br>tor. 1<br>0<br>10<br>17<br>24<br>31<br>07<br>07                                                                                                | tale - t<br>20<br>12<br>13<br>14<br>15<br>25<br>24<br>11<br>05<br>26<br>01<br>05<br>08<br>01                                                                                                    | us at op<br>. sen.<br>. 06<br>. 13<br>. 20<br>. 27<br>. 03<br>. 10                              | datere din joblog                                                            |                              | ~        | Når d<br>de<br>tid | datoen<br>e ledig<br>spunkt | ı (markeret r<br>e tidspunkte<br>t, du vil bool | med en o<br>er neden<br>ke en råd | cirkel) er va<br>for. Klik på<br>dighedssan | ılgt, s<br>det<br>ıtale. |
| Consul<br>Vælg<br>(<br>man.<br>30<br>07<br>14<br>21<br>28<br>04<br>11.                          | kal til<br>ent<br>y Kon<br>tir.<br>01<br>08<br>15<br>22<br>29<br>05<br>05<br><b>de</b>                | rådigh<br>sulent<br>0rs.<br>02<br>09<br>16<br>23<br>30<br>06<br>Cen                                    | (Valgfri<br>amber 20<br>tor. 1<br>10<br>17<br>24<br>31<br>07<br>hber<br>27 2020                                                                                       | tale - 1<br>220<br>220<br>231 1<br>21 1<br>21 1<br>225 24<br>21 1<br>21 02<br>238 05<br>24<br>24<br>25 24<br>24<br>25 24<br>24<br>25 24<br>24<br>25 24<br>24<br>25 24<br>24<br>25 24<br>25 24<br>26<br>26<br>26<br>26<br>26<br>26<br>26<br>26<br>26<br>26<br>26<br>26<br>26                                              | us at op<br>5 500.<br>5 20<br>5 27<br>7 20<br>7 20<br>7 20<br>7 20<br>7 20<br>7 20<br>7 20<br>7 | datere din joblog                                                            | 1:35                         | ~        | Når o<br>da<br>tid | latoen<br>e ledig<br>spunkt | ı (markeret r<br>e tidspunkte<br>t, du vil bool | med en o<br>er neden<br>ke en råo | cirkel) er va<br>for. Klik på<br>dighedssan | ılgt, s<br>det<br>ntale. |
| Du sł<br>consul<br>Vælg<br>(<br>man.<br>30<br>07<br>14<br>21<br>28<br>04<br>11.<br>1            | kal til<br>ent<br>3 Kon<br>15<br>22<br>29<br>05<br><b>de</b><br>11. de                                | rådigh<br>sulent<br>decc<br>09<br>16<br>23<br>30<br>06<br>Cenb<br>cemb                                 | (Valgfri<br>ember 20<br>tor. 1<br>0<br>10<br>17<br>24<br>31<br>07<br>07<br>0<br>Der<br>2020                                                                           | tale - 1<br>20<br>20<br>10<br>11<br>25<br>21<br>11<br>25<br>21<br>01<br>01<br>03<br>8<br>01<br>01<br>01<br>03<br>11<br>11<br>30                                                                                                    | . sen.<br>; 06<br>; 13<br>; 02<br>; 27<br>; 03<br>; 10                                          | 1. december 2020 <sup>-</sup>                                                | 1:35                         | ~        | Når c<br>de<br>tid | datoen<br>e ledig<br>spunkt | ı (markeret r<br>e tidspunkte<br>t, du vil bool | med en o<br>er neden<br>ke en råd | cirkel) er va<br>for. Klik på<br>dighedssan | ılgt, s<br>det<br>ntale. |
| Consul<br>Vælg<br>(<br>man.<br>30<br>07<br>14<br>21<br>28<br>04<br>11.<br>1<br>1                | kal til<br>ent<br>g Kon<br>tir.<br>01<br>08<br>15<br>22<br>29<br>05<br>Cde<br>11. de<br>11. de        | rådigt<br>sulent<br>ons.<br>02<br>09<br>16<br>23<br>30<br>06<br>Cemb<br>cemb<br>cemb                   | (Valgfri<br>mber 20<br>tor. 1<br>10<br>17<br>24<br>31<br>07<br>-<br>-<br>-<br>-<br>-<br>-<br>-<br>-<br>-<br>-<br>-<br>-<br>-<br>-<br>-<br>-<br>-<br>-                 | tale - 1<br>20<br>1<br>1<br>1<br>1<br>1<br>1<br>1<br>1<br>1<br>1<br>1<br>1<br>1                                                                                                    | us at op<br>series<br>06<br>13<br>20<br>20<br>27<br>20<br>3<br>10                               | 1. december 2020 <sup>-</sup><br>1. december 2020 <sup>-</sup>               | 1.35<br>2.05<br>2.45         | ~        | Når d<br>de<br>tid | datoen<br>e ledig<br>spunkt | ı (markeret r<br>e tidspunkte<br>t, du vil bool | med en o<br>er neden<br>ke en råd | cirkel) er va<br>for. Klik på<br>dighedssan | ılgt, s<br>det<br>ntale. |
| Du sł<br>(onsul<br>Vælg<br>(man.<br>30<br>07<br>14<br>21<br>28<br>04<br>11.<br>1<br>1<br>1<br>1 | kal til<br>ent<br>3 Kon<br>tir.<br>01<br>08<br>15<br>22<br>29<br>05<br>Cle<br>1. de<br>1. de<br>1. de | rådigt<br>sulent<br>decc<br>ons.<br>02<br>09<br>16<br>23<br>30<br>05<br>Cen<br>cembo<br>cembo<br>cembo | (Valgfri<br>mber 200<br>tor. 1<br>10<br>17<br>24<br>31<br>07<br>17<br>24<br>31<br>07<br>17<br>24<br>31<br>07<br>17<br>24<br>5<br>27<br>2020<br>5<br>2020<br>5<br>2020 | tale - 1<br>20<br>re. 16<br>14<br>03<br>14<br>03<br>14<br>03<br>14<br>03<br>14<br>03<br>14<br>03<br>14<br>03<br>14<br>03<br>14<br>03<br>14<br>03<br>14<br>15<br>12<br>14<br>03<br>14<br>13<br>14<br>13<br>14<br>14<br>14<br>15<br>14<br>15<br>14<br>16<br>15<br>16<br>16<br>16<br>16<br>16<br>16<br>16<br>16<br>16<br>16 | us at op<br>sen.<br>06<br>20<br>20<br>27<br>20<br>3<br>10                                       | 1. december 2020<br>1. december 2020<br>1. december 2020<br>1. december 2020 | 1:35<br>2:05<br>2:45<br>3:15 | ~        | Når o<br>de<br>tid | datoen<br>e ledig<br>spunkt | ı (markeret r<br>e tidspunkte<br>t, du vil bool | med en o<br>er neden<br>ke en råd | cirkel) er va<br>for. Klik på<br>dighedssan | ılgt, s<br>det<br>ntale. |

## Booking af aktiviteter som fx webinarer

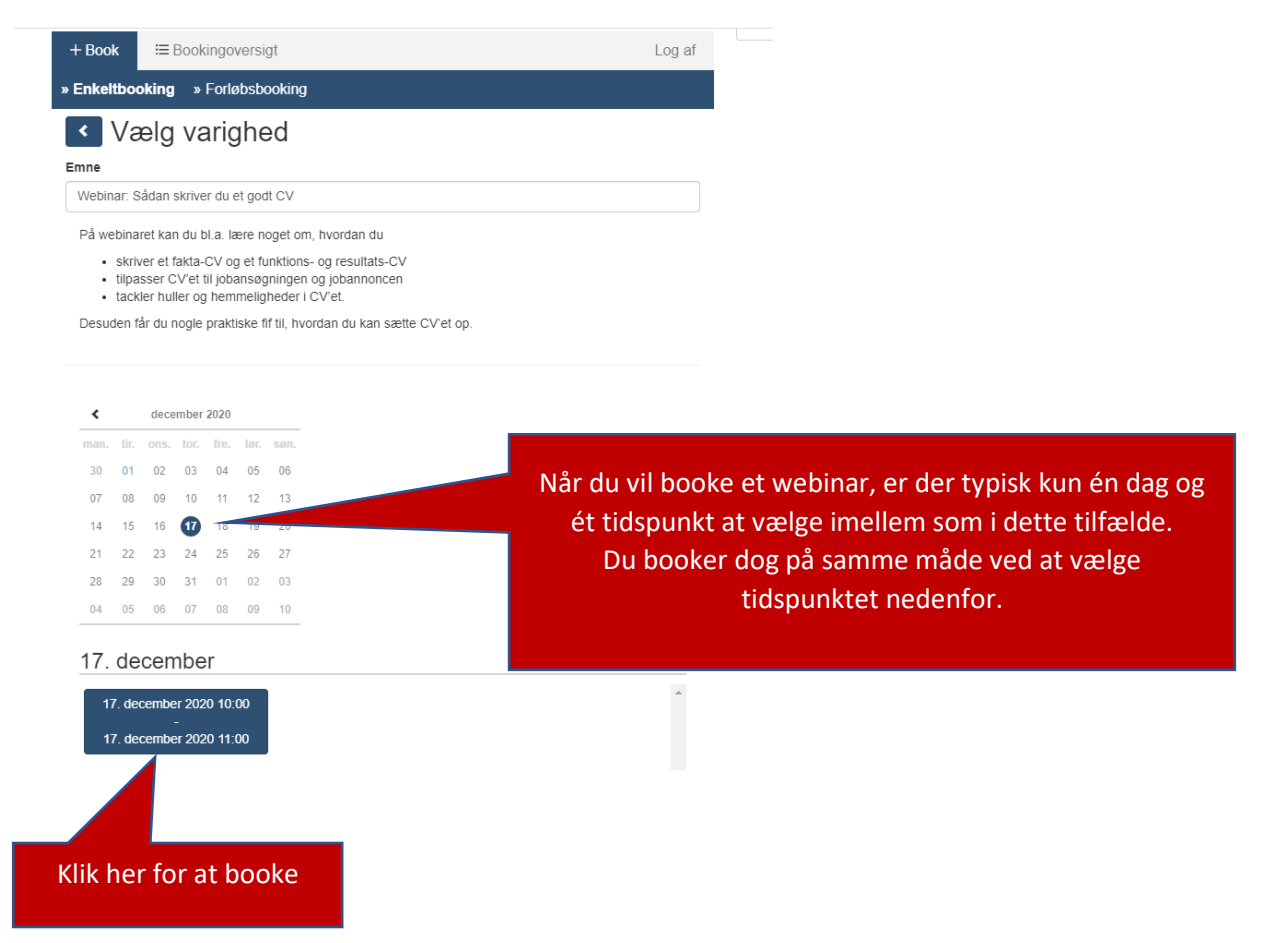